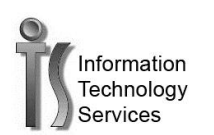

Change your password while you are logged into the network on campus

1. If you receive this pop-up to change your password. Consider changing your password X Your password will expire tomorrow. To change your password, press CTRL+ALT+DELETE and then click "Change a password...". 4:00 PM 口 🕪 11/17/2011 2. Press Ctrl+Alt+Delete Lock this computer Switch User Log off Change a password... Change a password. 3. Click Start Task Manager Cancel GOVST\ckent Old password Old password 4. Type your

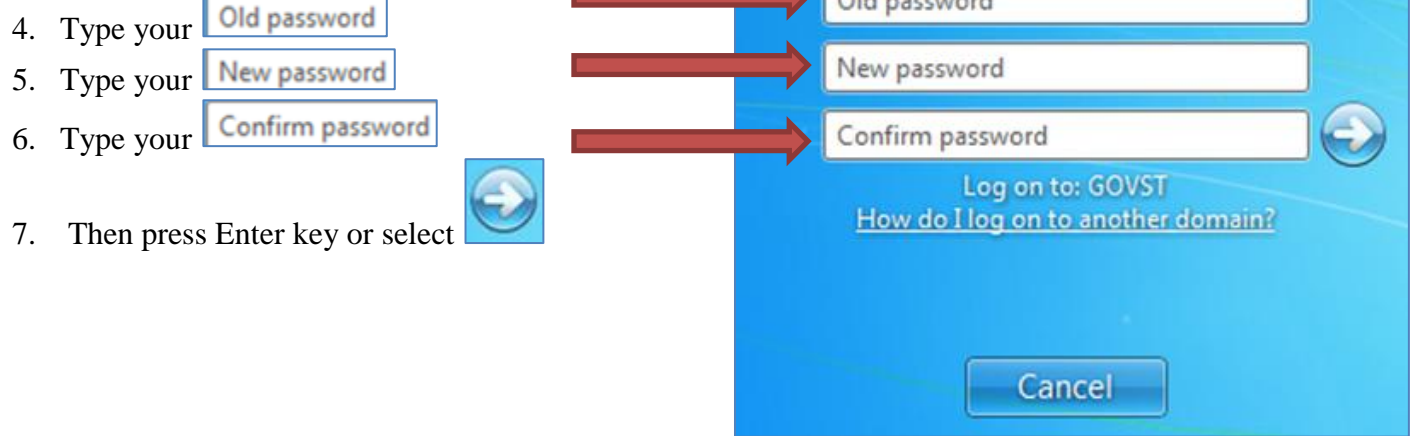

If you have any additional questions or need additional assistance please contact the Help Desk at 708-534-4357 or at <u>helpdesk@govst.edu</u>. You can also enter your own ticket at helpdesk.govst.edu.